# 津波対策マップアプリの開発① -ハザードマップの入力と表示-

Development of Tsunami Measures Map Application, Part 1 -Input and Output of Hazard Map-

研究学生 中村 陽介 指導教員

## 1. はじめに

近年,2011年の東日本大震災以降,東南海沖地震への危惧 から,各地で地震津波対策が行われている[1].そこで我々 は,伊勢志摩地域の地震津波対策として,携帯端末を利用し た津波対策マップアプリを開発している.

そこで本研究では、津波対策の一環である街歩きで障害物、 高い建物をプロットする作業を支援する機能、および避難の 際に経路上の人の密集具合を可視化する機能を実装した.

## 2. 津波対策マップアプリの概要

図1に津波対策マップアプリの概要を示す.開発アプリは 自治会が行っている街中の危険物や避難先をはじめとする各 種情報を登録しクラウド上に記録する.これらのデータおよ び SNS や商用 API を利用したビッグデータを自動収集するこ とで,利用者が必要とするハザードマップや用支援者の位置 を表示する.

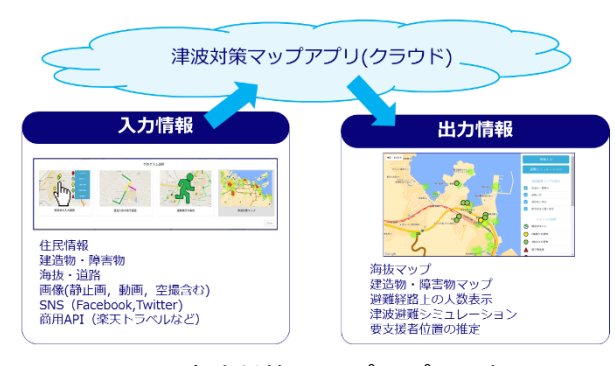

図1 津波対策マップアプリの概要

# 3. 建造物,障害物の入力

図2に建造物,障害物の入力画面を示す.地域住民らが地 域の特性を確認する「街歩き」において,携帯情報端末を利 用しながら,地震の際に倒壊する恐れのあるブロック塀や津 波が接近した際に緊急避難できそうな建造物を入力する.

画面右側にあるボタンを選択してからマップをタップする ことでアイコンが設置される. 障害物や高い建物をマークす ると,閲覧者は避難所以外にも逃げ込める高い建物,避難経 路に不適切な場所を把握することが可能になる.表1にマー クするアイコンの説明を示す.

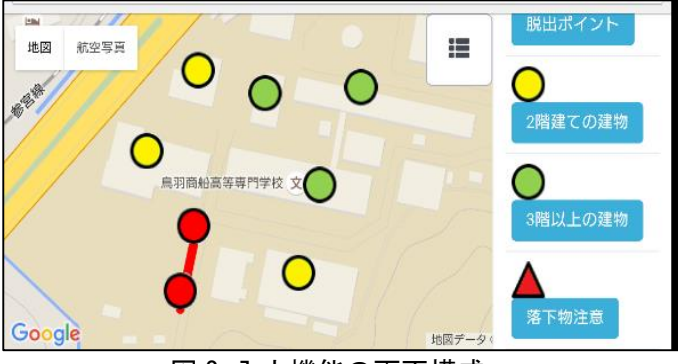

図2入力機能の画面構成

表1 アイコンの説明

中井 一文

| アイコン     | 意味                     |
|----------|------------------------|
| 脱出ポイント   | 海抜10m以上に移動できる道路の入り口    |
| 2 階建ての建物 | 避難所まで逃げきれない時に駆け込む      |
| 3 階以上の建物 | 避難所まで逃げきれない時に駆け込む      |
| ブロック塀,   | 地震で崩れス恐れがある場所          |
| 落下物注意    | 地展で前4000心400~80~80~80~ |

#### 4. 建造物,障害物の入力機能の検証実験

建造物や障害物が正しく・迅速に入力できるかを確認する ため、検証実験を行った.図3に実験で使用した入力サンプ ルを示す. 19~20歳の学生7名にサンプル通りに入力画面 を使用してアイコンを9か所設置してもらい、設置終了まで の時間を計測した.

実験の結果,被験者が全てのアイコンの設置にかかった時間の平均は42.8秒だった. 被験者の殆どがスムーズにアイコンを設置できており、サンプル通りアイコンの設置が行えた.利用者からは「入力機能は使いやすい」,改善点として「安全な場所を示すマーカーは点滅させ方が分かりやすい」という意見が挙げられた.

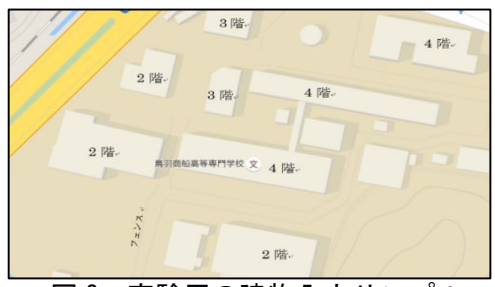

図3 実験用の建物入力サンプル

#### 5. 避難経路上の人数表示

図4に避難経路上の人数表示機能を示す.避難場所に向か う経路上にどの程度の避難人数が集中するかを色線で表示し たものである.この図はブロックごとの住民数を入れておく ことにより,自動的に算出される.これを用いれば,学校へ の避難の際にどの道路が混雑するか把握することが可能にな るため,避難先と経路の検討に役立てる事ができる.

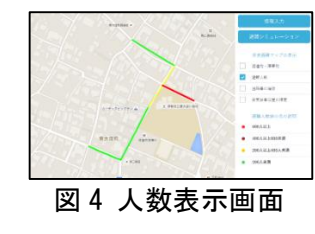

# 表2 区間毎の色分 色 人数 紫 601 人~ 赤 401 人~600 人 黄 201 人~400 人 緑 0 人~200 人

# 参考文献

[1] 崔青林,李泰榮,田口仁,臼田裕一郎: "防災コンテ ストにおける地域防災活動の実践事例と文化遺産防災へ の課題と展望 -文化遺産と周辺地域コミュニティの連携 を目指して-",歴史都市防災論文集,Vol. 8, pp311-316, (2014年7月)